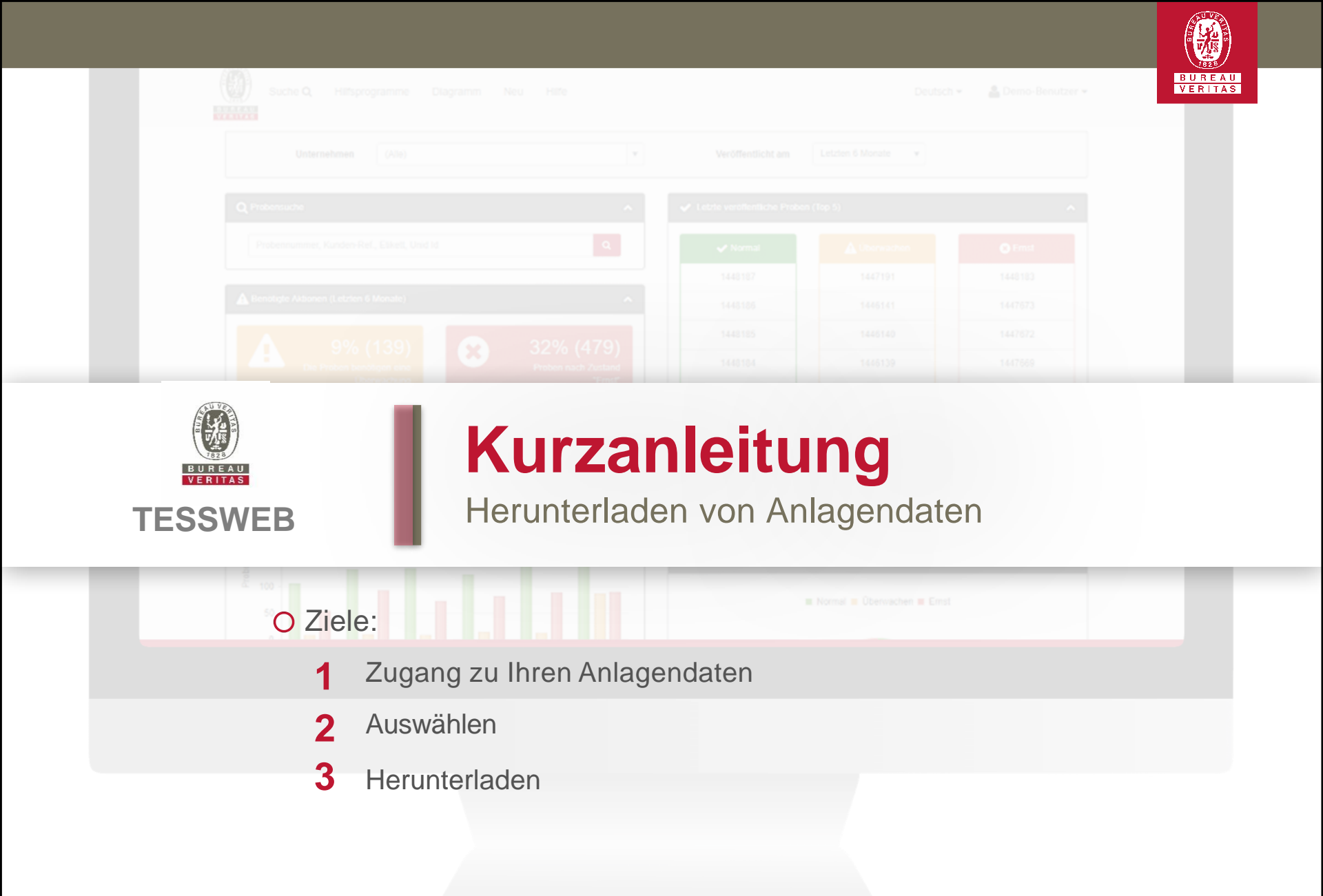

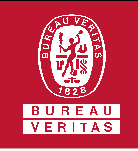

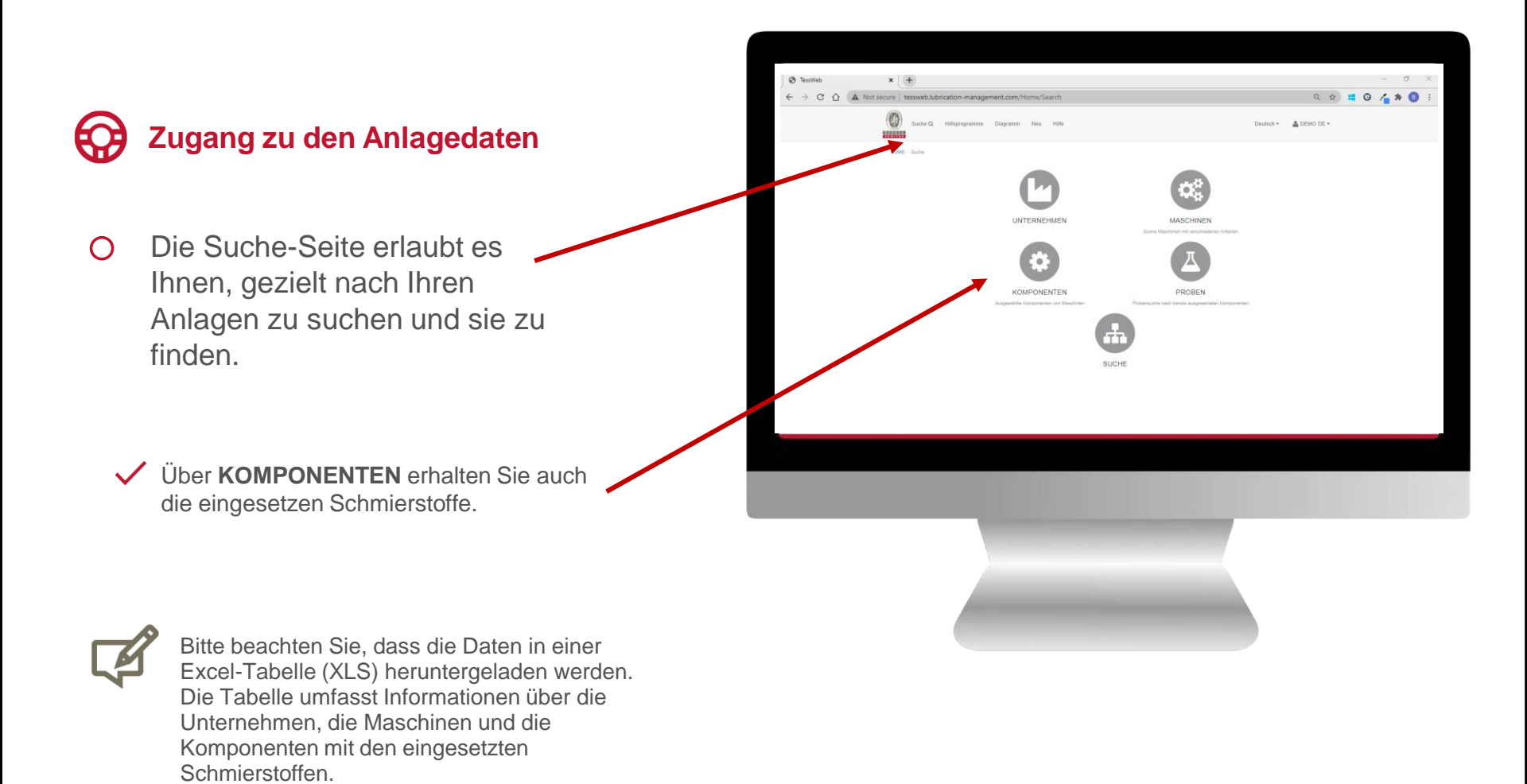

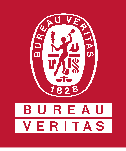

## Herunterladen von Anlagedaten

Sie können entweder alle Daten erhalten oder nach bestimmten Unternehmen, Herstellern, Modellen oder Art der Komponenten suchen.

|                                                                                   |          |                                                              | David interprete Super- No.                                                                                                    | ien (        | tener Atte               | 0 DE * |  |
|-----------------------------------------------------------------------------------|----------|--------------------------------------------------------------|----------------------------------------------------------------------------------------------------|--------------|--------------------------|--------|--|
|                                                                                   |          |                                                              | Here     Second Second | ****<br>**** | Among .                  |        |  |
|                                                                                   |          |                                                              | Û interes forsy oneses                                                                                                    |              |                          |        |  |
| OME / Suche / Komponen                                                            | ten      |                                                              | (Carrielan)                                                                                                    |              | -10: U U                 |        |  |
| OME / Suche / Komponen<br>Q Komponente Filter<br>Unternehmen                      | ten      | Hersteller                                                   | (generation)<br>Modell                                                                                                    | Ser          | lennummer                | ^      |  |
| OME / Suche / Komponen<br>Q Komponente Filter<br>Unternehmen<br>(Alle)            | ten<br>T | Hersteller<br>Hersteller                                     | Modell<br>Modell                                                                                                    | Ser          | iennummer<br>eriennummer | ^      |  |
| OME / Suche / Komponen<br>Q Komponente Filter<br>Unternehmen<br>(Alle)<br>Zustand | ten<br>V | Hersteller<br>Hersteller<br>Hersteller<br>Art der Komponente | g phone ker<br>Modell<br>Modell                                                                                                    | Ser Ser      | lennummer                |        |  |

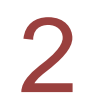

 Das Ergebnis Ihrer Suche wird nun
angezeigt. Durch Klicken auf Export to Excel
werden die Daten im Excel-Format (XLS) exportiert und können mit dem Programm geöffnet werden.

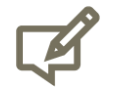

Je nach Ihren Einstellungen finden Sie die Datei im Download-Folder oder in der Leiste Ihres Browsers.

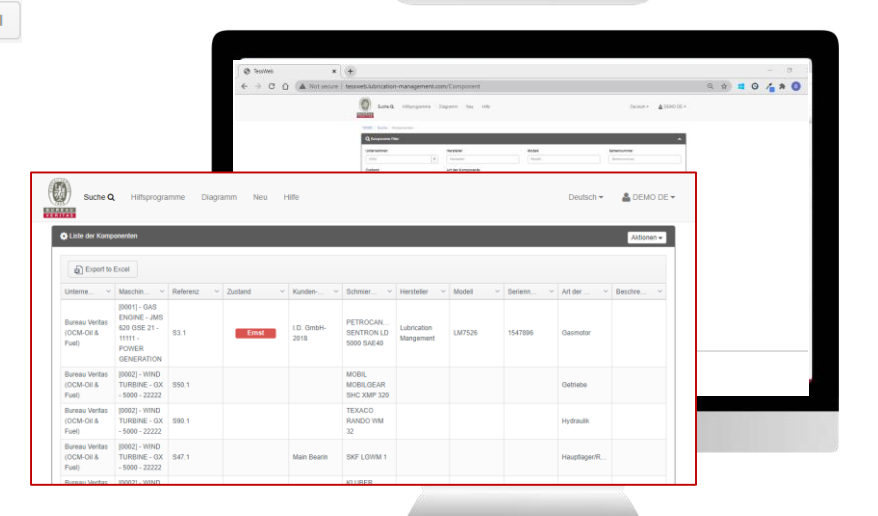

| Suche Q, Häfsprogramme Diagramm Neu Hitte |  | Deutsch | * 🔒 Demo-Benutzer + |
|-------------------------------------------|--|---------|---------------------|
|                                           |  |         |                     |
|                                           |  |         |                     |
|                                           |  |         |                     |
|                                           |  |         |                     |
|                                           |  |         |                     |
|                                           |  |         |                     |
|                                           |  |         |                     |
|                                           |  |         |                     |

## EUREAU VERITAS TESSWEB

## **TESSWEB SUPPORT DESK**

Telefon: +49 (0) 34464 665 400 Email: OCMgermany@bureauveritas.com

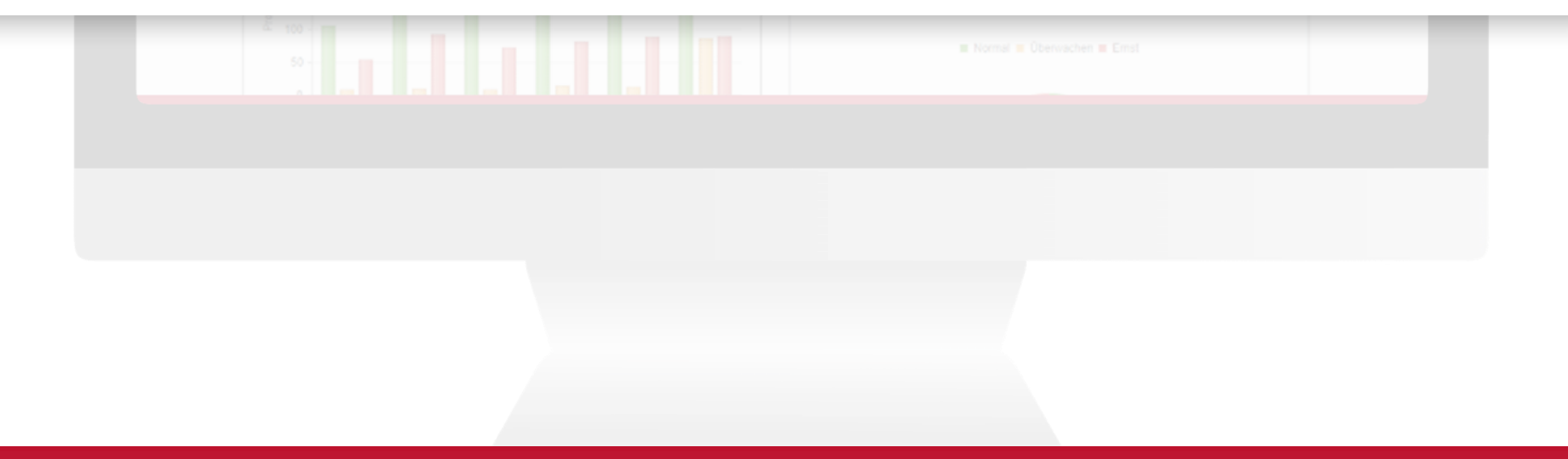

Laden Sie die TESSWEB APP noch heute:

App Store

Google Play

CALL VE